## Manual de pagos con QR <sub>Cuik</sub>

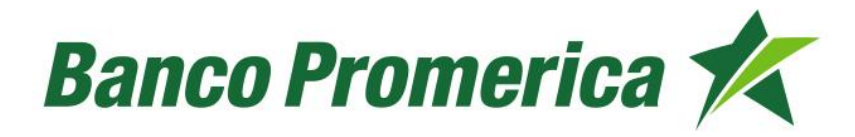

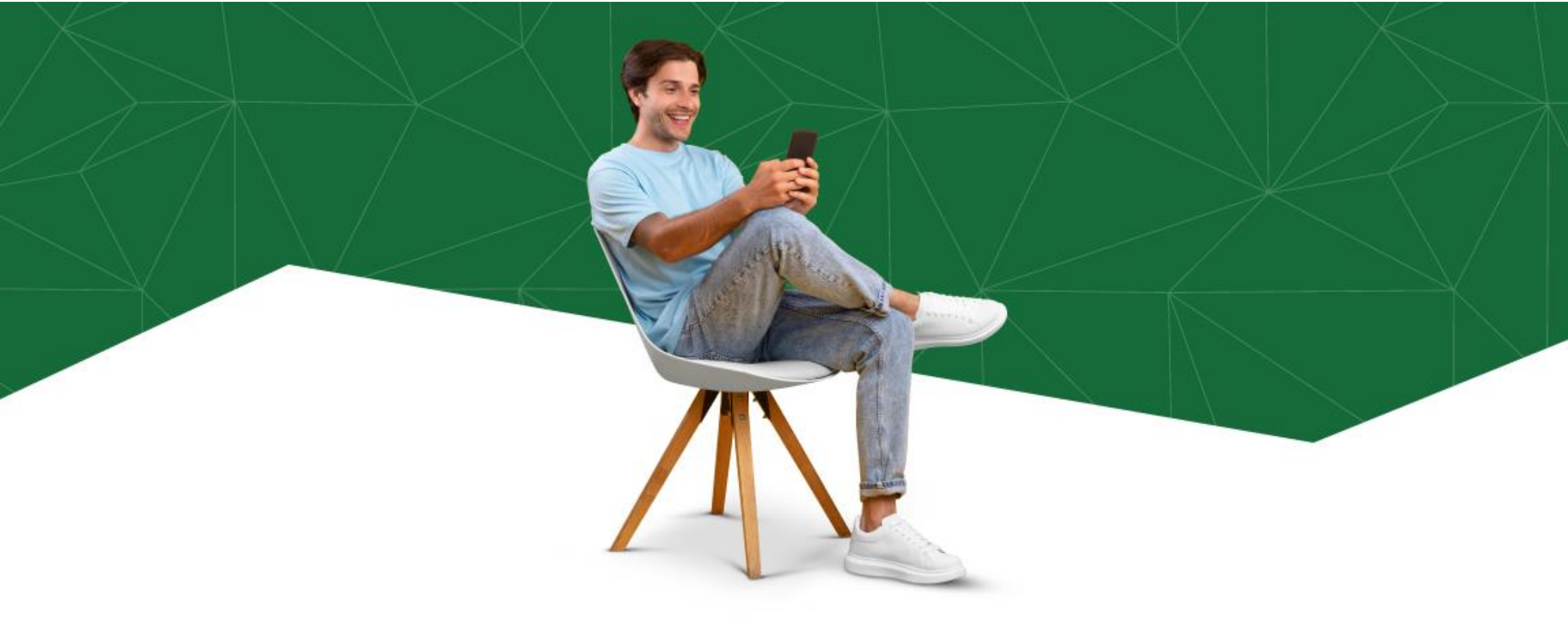

## Realizar pagos ahora es mucho más sencillo desde tu Banca Móvil.

Solo debes activar tu tarjeta y escanear el código QR.

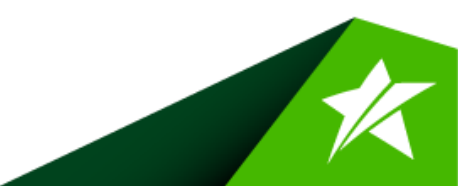

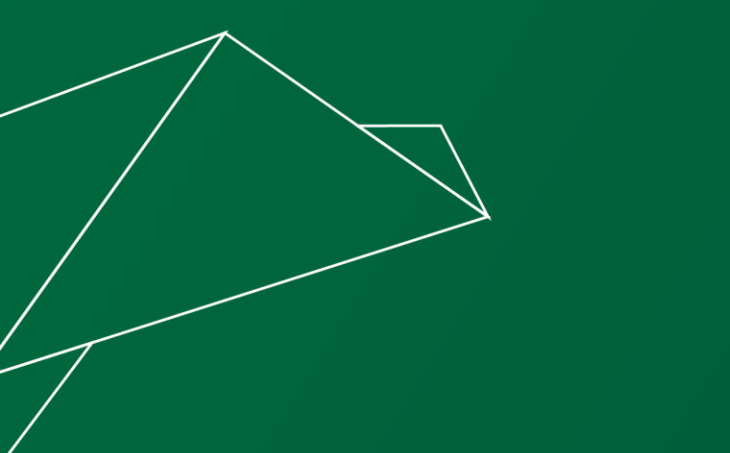

## Activa tu tarjeta en Promerica Pay

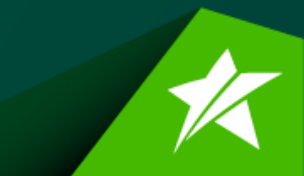

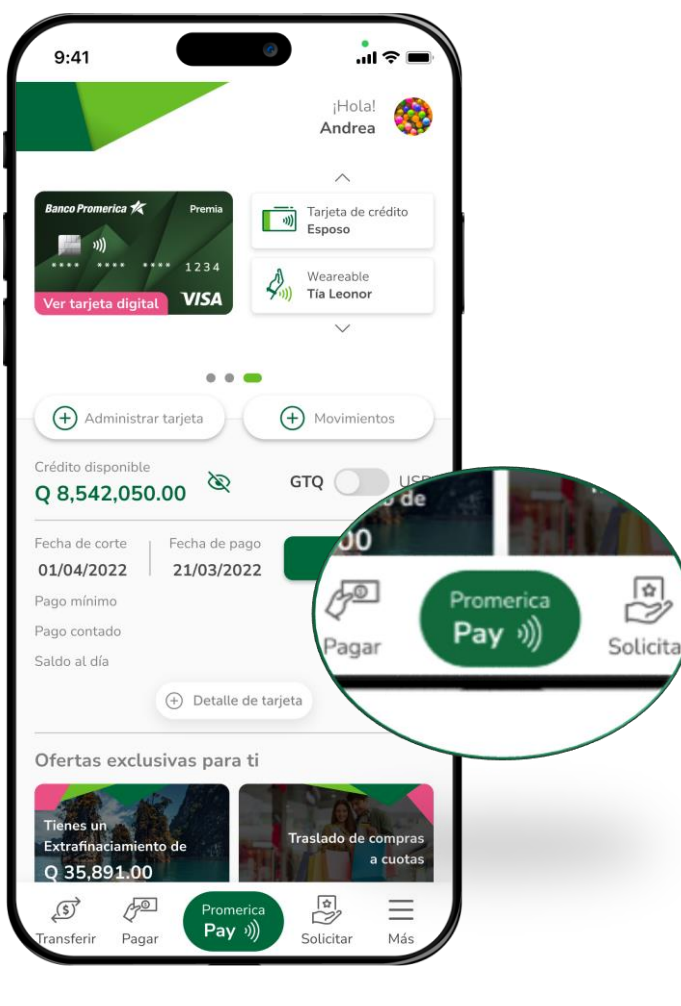

Paso 1

Presiona el botón de **Promerica Pay** en el menú que se muestra en el inferior de tu pantalla.

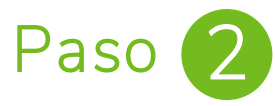

Presiona la opción **"Administrar Promerica Pay"** para activar tus tarjetas de crédito o débito en la billetera digital.

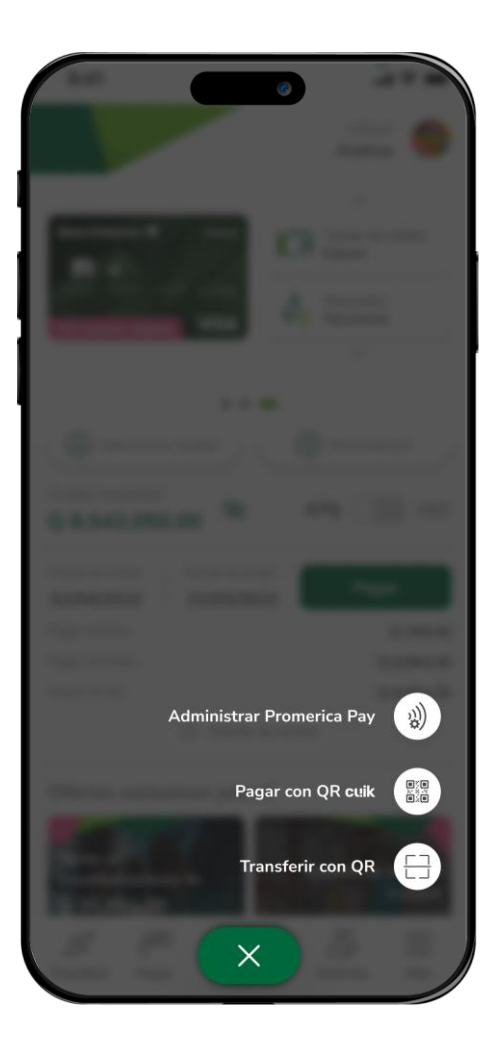

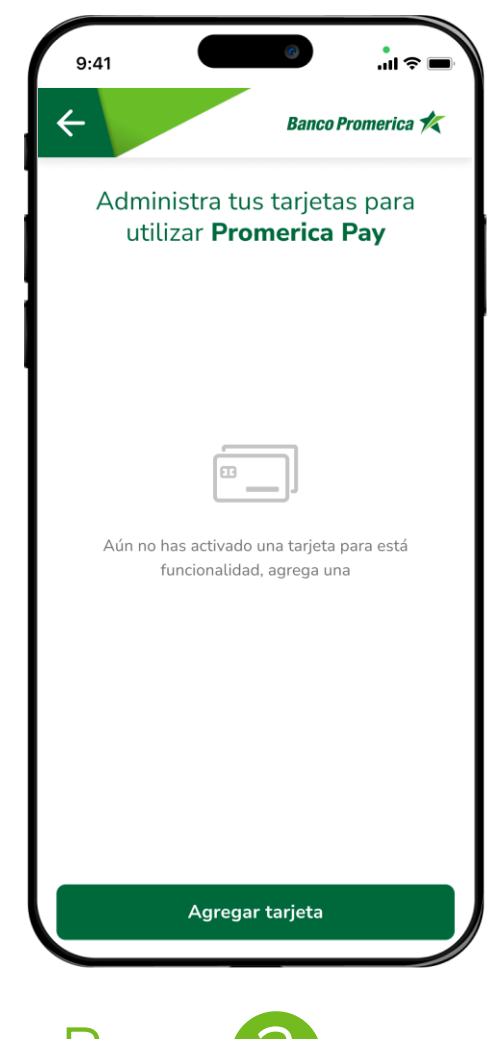

Paso 3

Si aún no tienes una tarjeta activa en Promerica Pay puedes agregar una presionando el botón **"Agregar tarjeta"**.

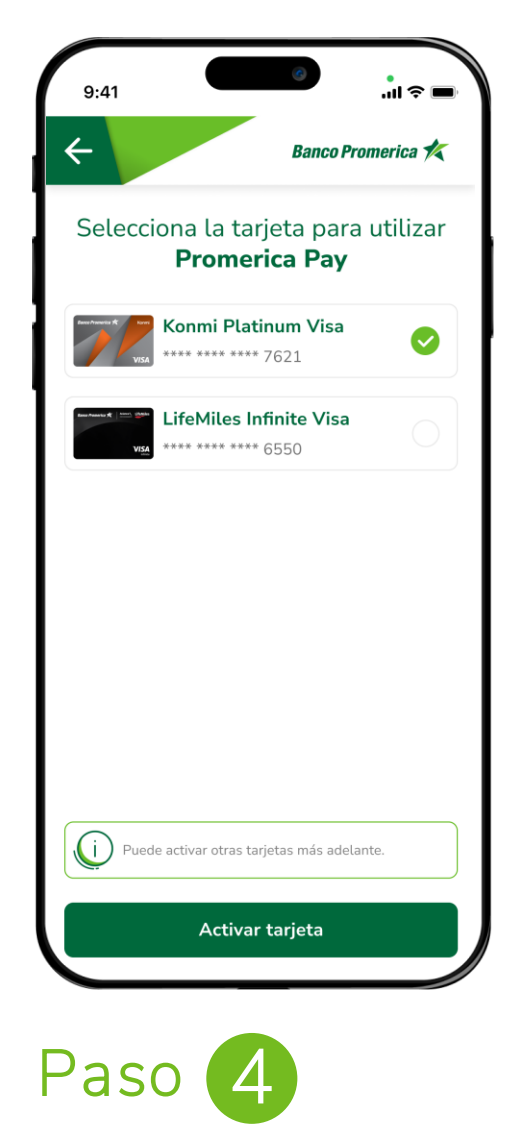

Selecciona la tarjeta que deseas agregar y presiona el botón de **"Activar tarjeta"**.

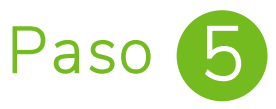

Para mayor seguridad tomaremos una selfie, con ella validaremos tu identidad y activará tu tarjeta en **Promerica Pay**.

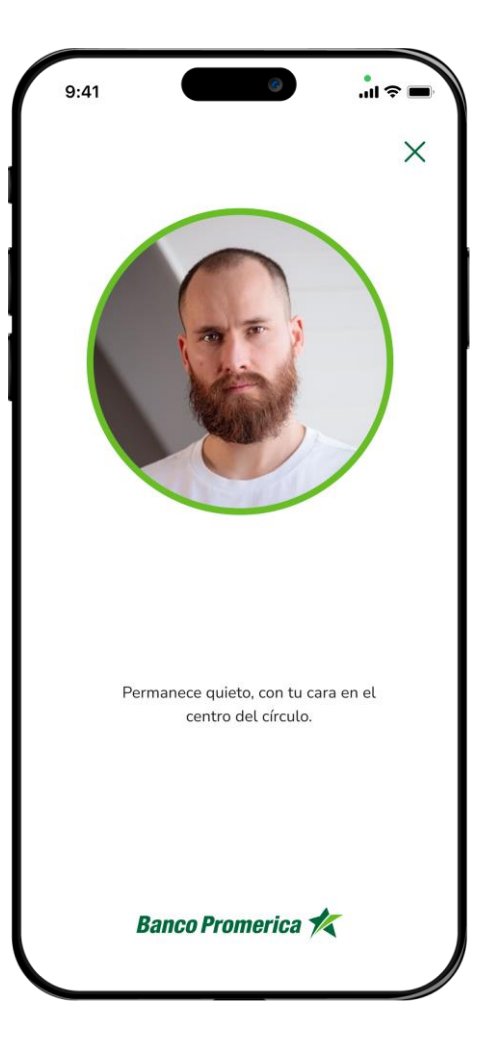

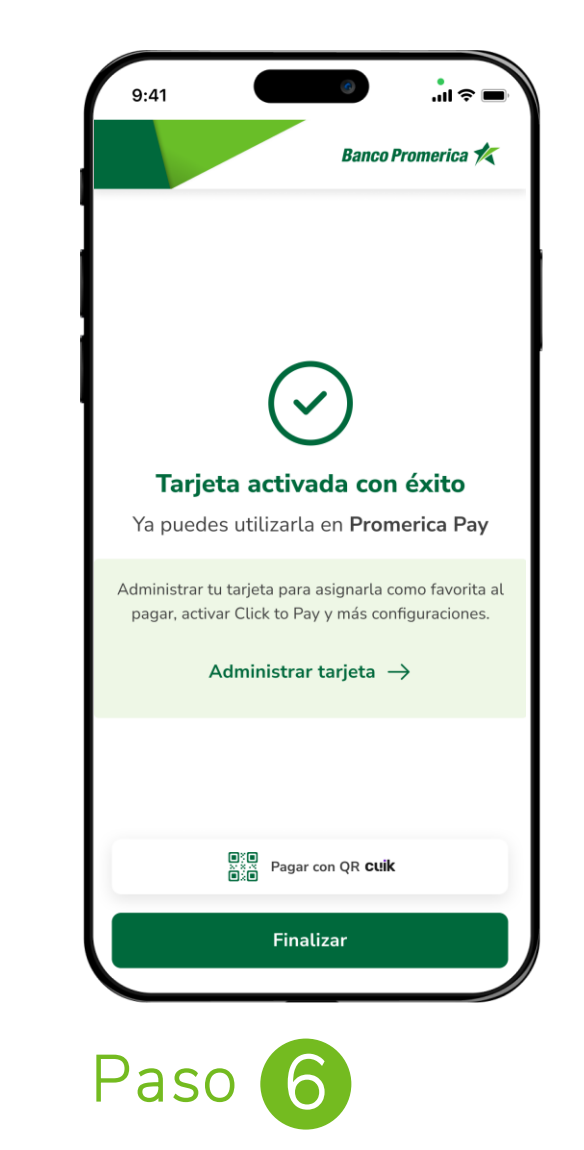

¡Listo! Ha sido activada con éxito tu tarjeta, puedes administrarla para elegirla como tu tarjeta favorita, bloquearla en la billetera o eliminarla.

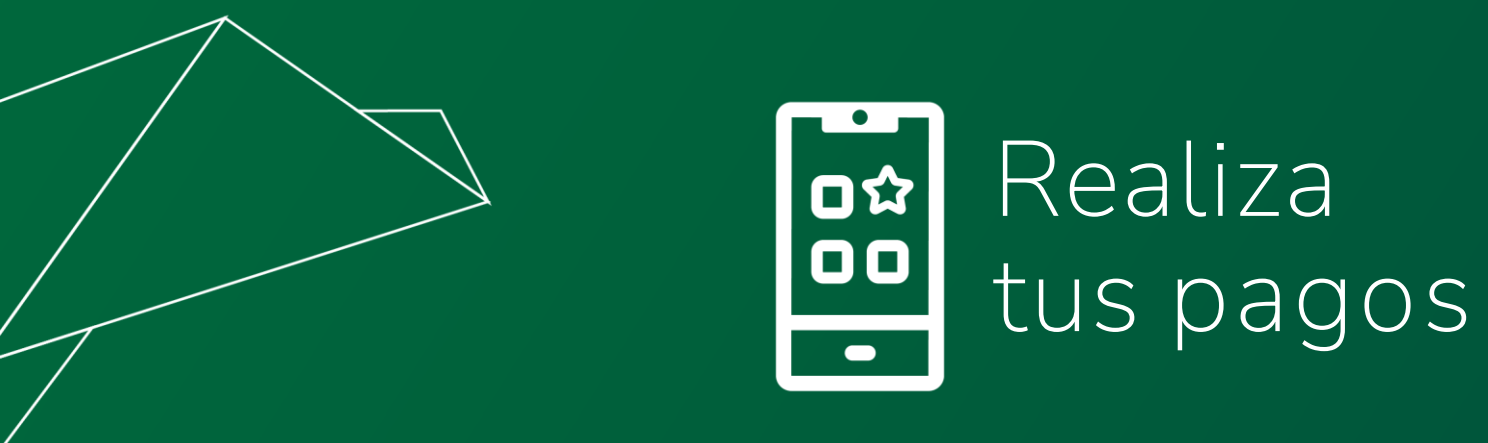

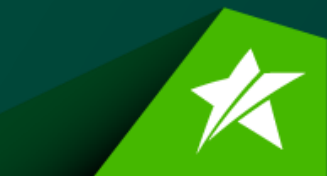

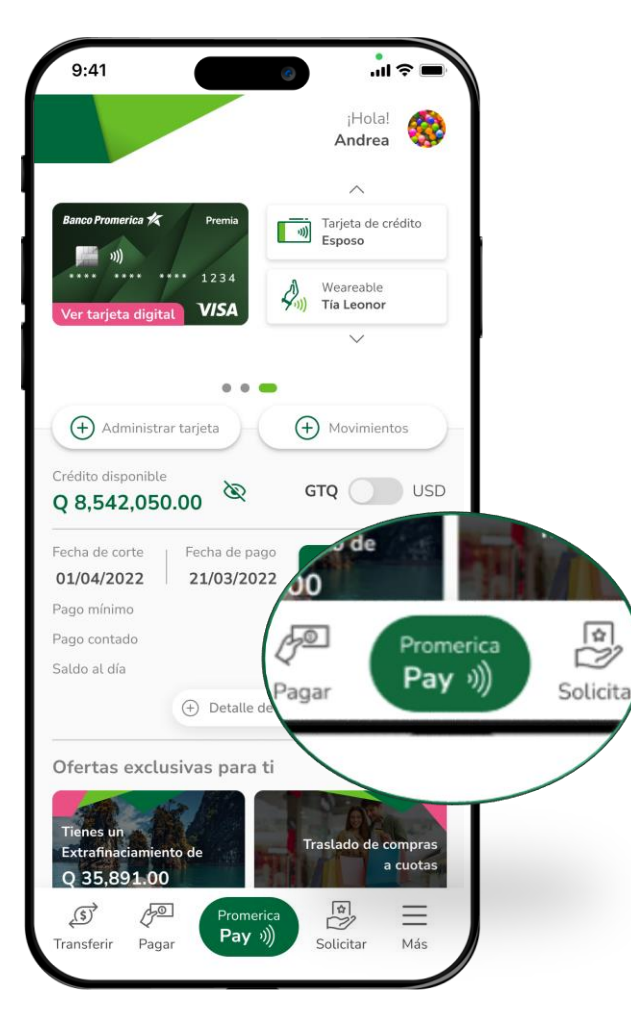

Paso 1

Presiona el botón de **Promerica Pay** en el menú que se muestra en el inferior de tu pantalla.

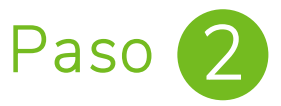

Presiona la opción **"Pagar con QR Cuik"** para activar tus tarjetas de crédito o débito en la billetera digital.

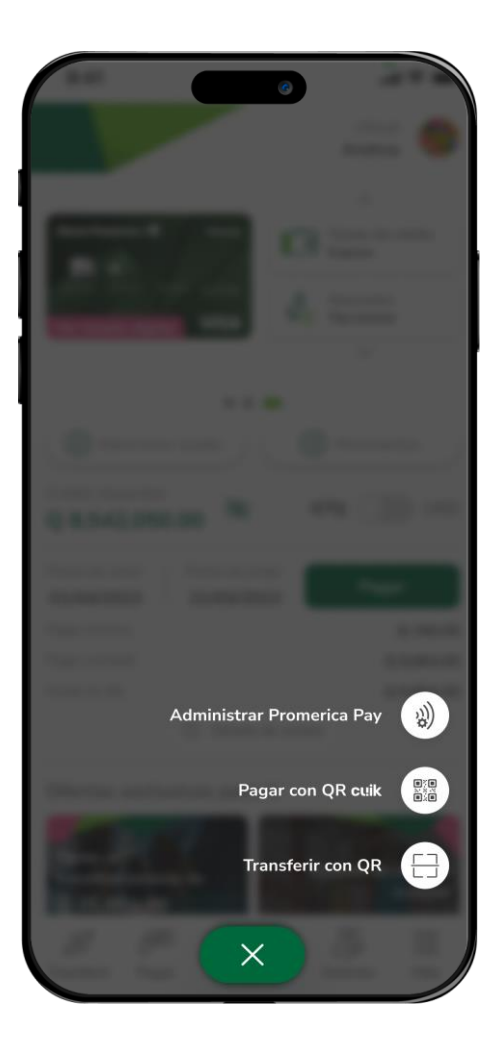

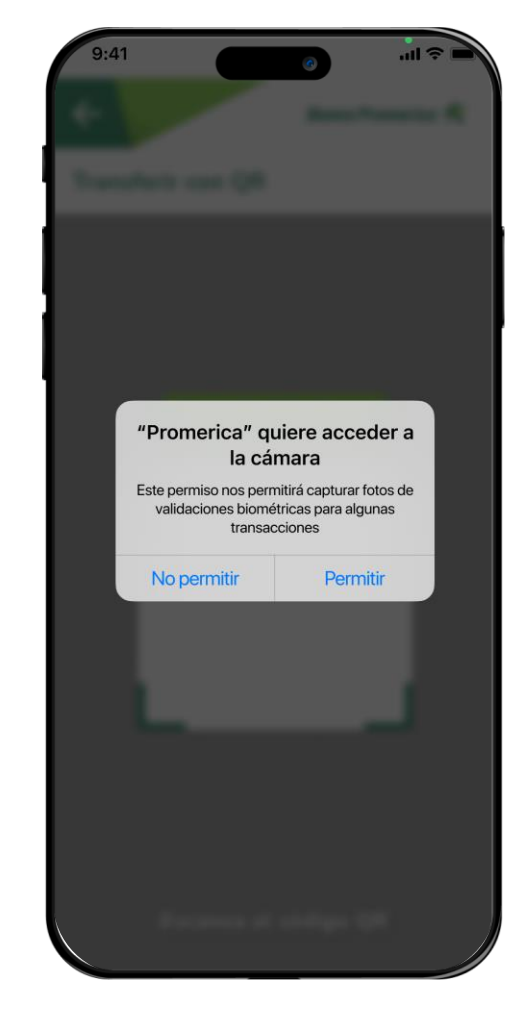

Paso 3

Brinda acceso a la aplicación para acceder a tu cámara, esto solo será necesario la primera vez que ingreses a la funcionalidad.

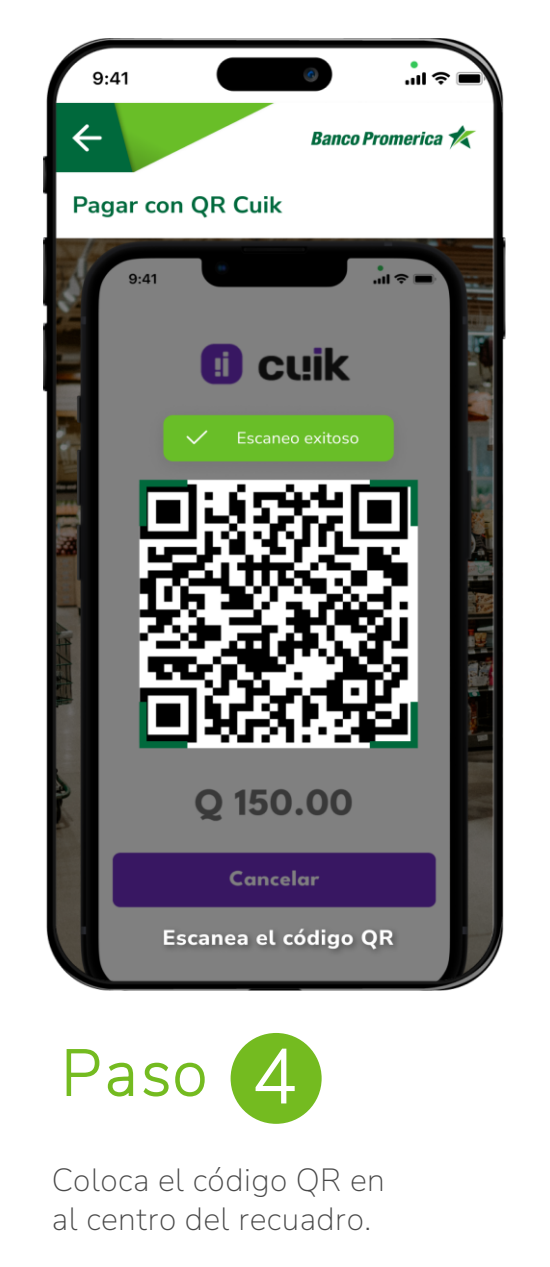

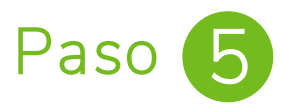

Selecciona la tarjeta con la que quieres realizar la transferencia y completa los datos (si es necesario).

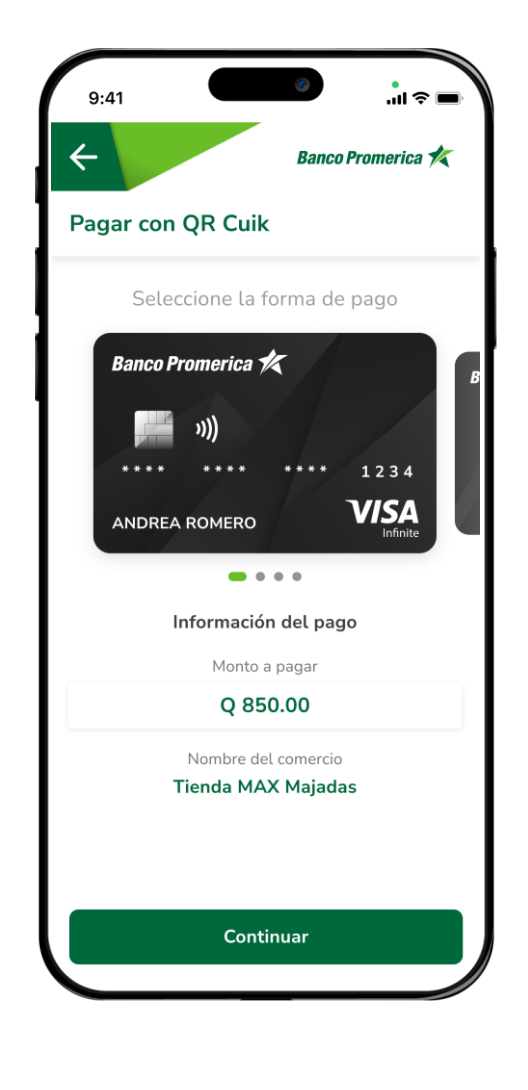

K

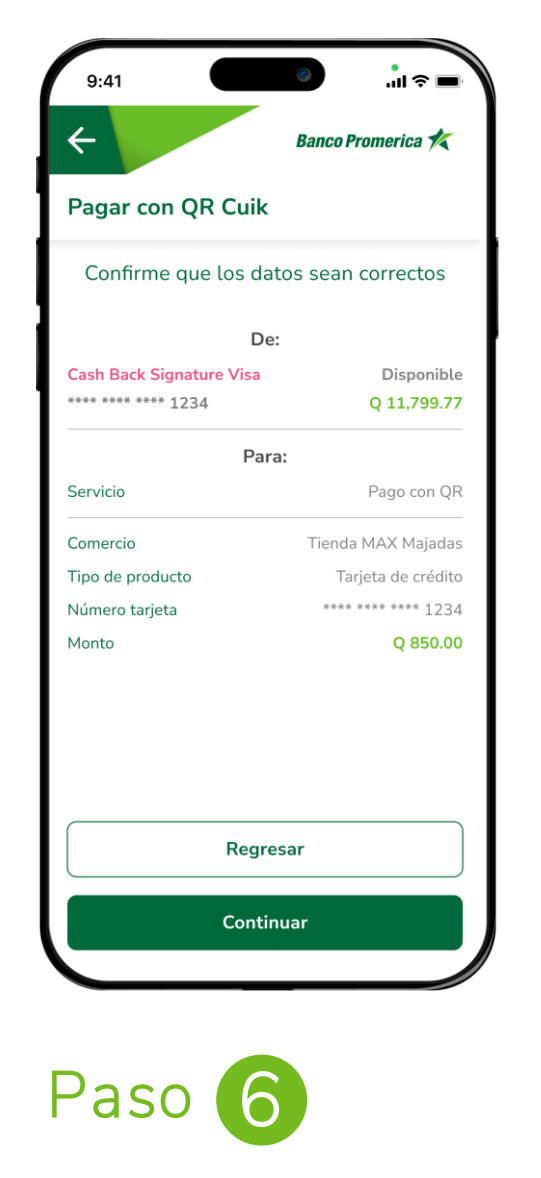

Confirma los datos de tu transferencia para realizar la transferencia.

## Paso 7

**¡Listo!** Tu transferencia ha sido exitosa, puedes realizar una nueva, compartir el comprobante o guardarlo en tu dispositivo.

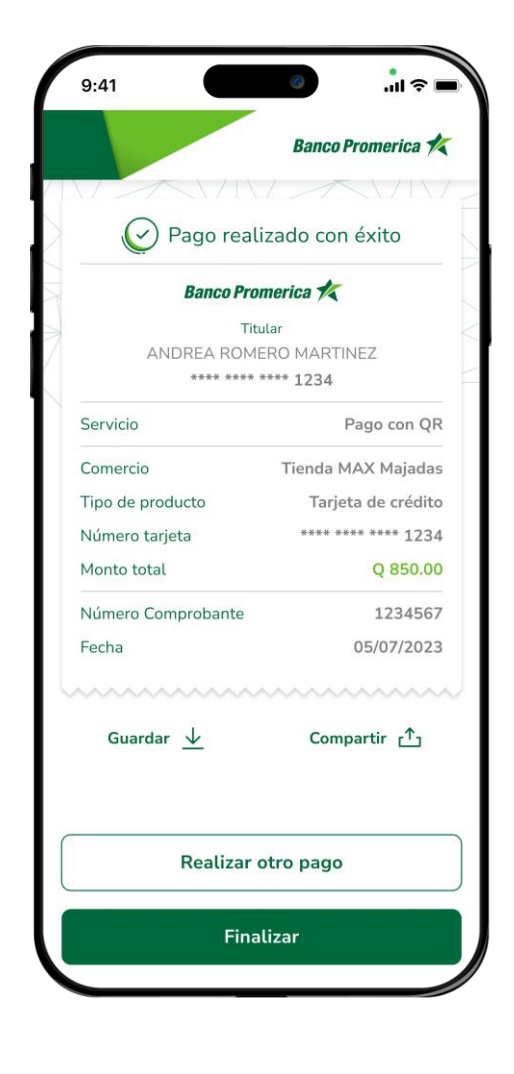

K

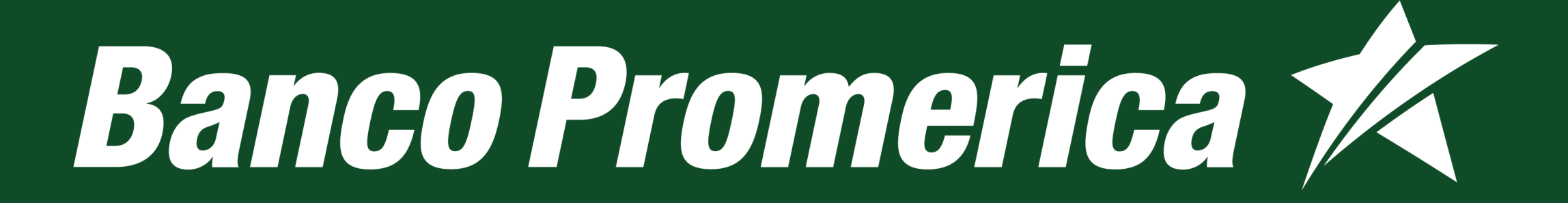